| Side 585 ● A-Bidrag ● Søg                         |                                                                                                    |                                                                                                    |  |  |
|---------------------------------------------------|----------------------------------------------------------------------------------------------------|----------------------------------------------------------------------------------------------------|--|--|
| Fase                                              | Forklaring                                                                                                    | Tast                                                                                                    |  |  |
| Naviger frem til<br>side 580                      | ALT +Q, og indtast sidenummeret 585                                                                                                    |                                                                                                    |  |  |
| Søg på et helt<br>CPR- NR                         | Du kan søge på et helt CPR-NR.<br>Hvis søgt på et helt CPR-nummer<br>åbnes side 585D, hvis der kun er én<br>sag der matcher det søgte CPR-<br>nummer.<br>Hvis der er flere sager med det søgte<br>CPR-nummer, vises en liste. | CPR (bidrags-berettiget)<br>CPR (barn)<br>CPR (bidrags-pligtig)                                                                                                    |  |  |
| Søg på del af<br>CPR-nummer                       | Du kan søge på de første cifre i CPR-<br>nummeret. Hvis søgt på en del af et<br>CPR-nummer vises en liste med sager,<br>der alle har et CPR-nummer, hvori<br>søgekriteriet indgår.                                            |                                                                                                    |  |  |
| Søgning på CPR-<br>nummer på<br>Bidragsberettiget | Hvis søgt på CPR-nr på<br><b>bidragsberettiget</b> , kan der være flere<br>sager pr. CPR-nummer, hvis<br>vedkommende har flere børn, der er<br>søgt bidrag til.                                                               | Indtast et helt CPR-nummer i feltet:<br>CPR (bidrags-berettiget)                                                                                                    |  |  |
| Søgning på CPR-<br>nummer på<br>Bidragspligtig    | Hvis søgt på CPR-nr på bidragspligtig,<br>kan der være flere sager pr. CPR-<br>nummer, hvis vedkommende har flere<br>børn, der er søgt bidrag til.                                                                            | Indtast et helt CPR-nummer i feltet:<br>CPR (bidrags-pligtig)                                                                                                    |  |  |
| Søgning på CPR-<br>nummer på<br>Barn              | Hvis søgt på CPR-nr på barn, vises<br>der kun en sag.                                                                                                    | Indtast et helt CPR-nummer i feltet:<br>CPR (barn).                                                                                                    |  |  |
| Søg på Fornavn                                    | Du kan søge på hele Fornavnet eller<br>blot en del af Fornavnet på:<br>- Bidragsberettiget<br>- Bidragspligtig<br>- Barn                                                                                                    | Fornavn       Fornavn       Fornavn                                                                                                    |  |  |
|                                                   | både " <b>Lise</b> ", " <b>Lise</b> tte" og " <b>Lise</b> lotte".<br>Hvis der kun er én sag der matcher det<br>indtastede søgekriterium åbnes side<br>585D, og viser sagen.                                                   |                                                                                                    |  |  |
| Søgeresultat                                      | Søgeresultatlisten er altid A-bidrags<br>sager.                                                                                                    | Hvis søgt på Fornavn på bidragsberettiget<br>eller bidragspligtig, kan der være flere sager<br>pr. fornavn, hvis vedkommende har flere<br>børn, der er søgt bidrag til.<br>Hvis søgt på fornavn på barn, vises der kun en<br>sag pr. navn. |  |  |

| Søg på Efternavn                       | <ul> <li>Du kan søge på hele Efternavnet eller</li> <li>blot en del af Efternavnet på: <ul> <li>Bidragsberettiget</li> <li>Bidragspligtig</li> <li>Barn</li> </ul> </li> <li>Søgning på for eksempel "Lund" vil vise både "Lund ", "Lundsgaard" og "Lundblad"</li> <li>Hvis der kun er en sag der matcher det indtastede søgekriterium åbnes side 585D, og viser sagen.</li> </ul> | Efternavn<br>Efternavn<br>Efternavn                                                                                                    |
|----------------------------------------|----------------------------------------------------------------------------------------------------|----------------------------------------------------------------------------------------------------|
| Søgeresultat                           | Søgeresultatlisten er altid A-bidrags<br>sager.                                                                                                    | Hvis søgt på Efternavn på bidragsberettiget<br>eller bidragspligtig, kan der være flere sager<br>pr. Efternavn, hvis vedkommende har flere<br>børn, der er søgt bidrag til.<br>Hvis søgt på Efternavn på barn, vises der kun<br>en sag pr. barn. |
| Søg på<br>Normalbidrags-<br>dato (fra) | Der indtastes en dato (DD-MM-ÅÅÅÅ)<br>Der søges "Fra-og-med" den<br>indtastede dato.<br>Søgeresultatlisten viser alle de A-<br>bidrags sager der har en<br>Normalbidrags-dato "Lig med eller<br>større end" det indtastede.                                                                                                    | Normalbidrag-dato                                                                                                    |
| Søg på<br>Normalbidrags-<br>dato (til) | Der indtastes en dato (DD-MM-ÅÅÅÅ)<br>Der søges "Til-og-med" den indtastede<br>dato.<br>Søgeresultatlisten viser alle de A-<br>bidrags sager der har en<br>Normalbidrags-dato "Lig med eller<br>mindre end" det indtastede.                                                                                                    | Normalbidrag-dato                                                                                                    |
| Søg på<br>datointerval                 | Der kan søges i et interval.<br>Der indtastes en dato i både <b>fra</b> og <b>til</b><br>feltet.<br>Der søges på intervallet "Fra-og-med"<br>– "Til-og-med" den indtastede dato.<br>Søgeresultatlisten viser alle de A-<br>bidrags sager der har en<br>Normalbidrags-dato i det indtastede<br>interval.                                                                            | Normalbidrag-dato 01-09-2017 - 30-09-2017                                                                                                    |
| Søg på<br>Udbetalingsdato<br>(fra)     | Der indtastes en dato (DD-MM-ÅÅÅÅ)<br>Der søges "Fra-og-med" den<br>indtastede dato.<br>Søgeresultatlisten viser alle de A-<br>bidrags sager der har en<br>udbetalingsdato "Lig med eller større<br>end" det indtastede.                                                                                                    | Udbetalingsdato                                                                                                    |

| Søg på           | Der indtastes en dato (DD-MM-ÅÅÅÅ)                    |                                           |
|------------------|-------------------------------------------------------|-------------------------------------------|
| Udbetalingsdato  | Der søges "Til-og-med" den indtastede                 | Udbetalingsdato -                         |
| (til)            | dato.                                                 |                                           |
|                  | Søgeresultatlisten viser alle de A-                   |                                           |
|                  | bidrags sager der har en                              |                                           |
|                  | udbetalingsdato "Lig med eller mindre                 |                                           |
|                  | end" det indtastede.                                  |                                           |
|                  |                                                       |                                           |
| Søg på           | Der kan søges på et interval.                         |                                           |
| datointerval     | Der indtastes en dato i både <b>fra</b> og <b>til</b> | Udbetalingsdato 01-10-2017 - 31-10-2017 × |
|                  | feltet.                                               |                                           |
|                  | Der søges på intervallet "Fra-og-med"                 |                                           |
|                  | – "Ill-og-med" den indtastede dato.                   |                                           |
|                  | Søgeresultatlisten viser alle de A-                   |                                           |
|                  | bidrags sager der har en                              |                                           |
|                  | Udbetalingsdato i det indtastede                      |                                           |
|                  | Interval.                                             |                                           |
| Jøg på Lokalitet | on værdi i liston                                     |                                           |
| (Diulags-        | Søgeresultatlisten viser alle de $\Lambda_{-}$        | Lokalitet (bidrags-berettiget)            |
| berettiget)      | hidragssager der er registreret nå                    |                                           |
|                  | personer fra den någældende                           |                                           |
|                  | lokalitet                                             |                                           |
|                  |                                                       |                                           |
| Søg på sagstype  | Feltet er et dropdown felt. Der vælges                |                                           |
|                  | en værdi i listen.                                    | Sag type                                  |
|                  | Sagstype kan være:                                    |                                           |
|                  | - Forskud                                             |                                           |
|                  | - Tilskud                                             |                                           |
|                  | - Uafsluttet                                          |                                           |
|                  |                                                       |                                           |
| Søg              | Start søgning med knappen Søg                         |                                           |
|                  |                                                       | Søg                                       |
|                  |                                                       |                                           |
| Version 2.0      | Dato: 24.10.2017/MII                                  |                                           |
| 1 0101011 210    |                                                       |                                           |